# Rimage Network Publisher<sup>™</sup> 8.2 User Guide

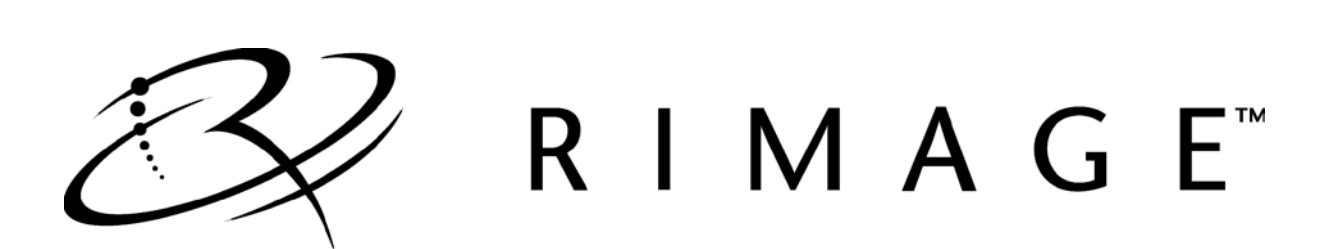

#### **Corporate Headquarters:**

Rimage Corporation 7725 Washington Avenue South Minneapolis, MN 55439 USA

800-553-8312 (toll free US)

Service: 1 952-946-0004 (Mexico/Latin America) Fax: +1 952-944-6956

#### **Rimage Europe:**

Rimage Europe GmbH Albert-Einstein-Str. 26 63128 Dietzenbach Germany

Tel: +49 6074-8521-14 Fax: +49 6074-8521-100

#### **Rimage Asia/Pacific:**

Rimage Japan Co., Ltd. 2F., WIND Bldg. 7-4-8 Roppongi Minato-ku, Tokyo 106-0032 JAPAN

Tel: +81-3-5771-7181 Fax: +81-3-5771-7185 Rimage Corporation reserves the right to make improvements to the equipment and software described in this document at any time without any prior notice. Rimage Corporation reserves the right to revise this publication and to make changes from time to time in the content hereof without obligation of Rimage Corporation to notify any person or organization of such revisions or changes.

This document may contain links to web sites that were current at the time of publication, but may have moved or become inactive since. This document may contain links to sites on the Internet that are owned and operated by third parties. Rimage Corporation is not responsible for the content of any such third-party site.

©2013, Rimage Corporation

Rimage® is a registered trademark of the Rimage Corporation. System Watch software<sup>™</sup> is a trademark of the Rimage Corporation. Dell® is registered trademark of Dell Computer Corporation. FireWire® is a registered trademark of Apple Computer, Inc.

All other trademarks and registered trademarks are the property of their respective owners.

# Contents

| Introduction                                                          | . 2 |
|-----------------------------------------------------------------------|-----|
| Basic Operation Overview                                              | 2   |
| Installation and Configuration Overview                               | .3  |
| Edit the Initialization File                                          | . 4 |
| Initialization File Parameters                                        | 4   |
| Initialization File Defaults                                          | .5  |
| Sample Initialization File                                            | .5  |
| About the Order Files Folder                                          | . 6 |
| Contents of the Order Files Folder                                    | . 6 |
| Order Files                                                           | 6   |
| Log File                                                              | 6   |
| Create Order Files                                                    | 7   |
| Order File Syntax                                                     | .8  |
| Order File Example 1 (Data CD from a Parent Directory)                | 19  |
| Order File Example 2 (Data CD from an Editlist Order)                 | 19  |
| Order File Example 3 (Image file to Disc Order)                       | 19  |
| Order File Example 4 (Print Only Order)                               | 19  |
| Order File Example 5 (Red Book Order)                                 | 19  |
| Order File Example 6 (Blue Book Order)                                | 19  |
| Order File Example 8 (CDR in the ISO9660 Level 2 File Format Order)   | 20  |
| Order File Example 9 (CDR with Label and Multiple Copies Order)       | 20  |
| Order File Example 10 (CDR with HFS Volume)                           | 21  |
| Order File Example 11 (Editlist, UNC Naming, and High Priority Order) | 21  |
| Order File Example 12 (ParentFolder, Zip, and Zip Password)           | 21  |
| Order File Example 13 (ParentFolder, AllowSpanning)                   | 21  |
| Order File Example 14 (ParentFolder, AllowSpanning, SplitFileItOver)  | 21  |
| Operate Network Publisher                                             | 22  |
| Initialize the Software                                               | 22  |
| View Current and Completed Orders                                     | 22  |
| Access System Information                                             | 23  |
| Set Up Email Notification with Rimage Software                        | 23  |
| About Editlists                                                       | 24  |
| Support information                                                   | 25  |

# Introduction

Network Publisher is a client application used to automate the process of submitting jobs to Rimage equipment.

Network Publisher is supported on the following operating systems:

- Windows 7 Professional and Ultimate (32-/64-bit)
- Windows 7 Enterprise (64-bit)
- Windows XP Professional SP3 (32-bit)
- Windows Vista Business, Enterprise, and Ultimate editions with SP2 (32-bit)
- Windows Server 2008 R2 (64-bit)
- Windows 8 (64-bit)

**Note:** Network Publisher can be installed on the above 64-bit systems, but the application uses the 32-bit Java JRE.

### **Basic Operation Overview**

Network Publisher receives instructions in one of two ways:

- Through an order file that is dynamically created by a third party application that is composed of simple ASCII statements defining order parameters.
- Through an operator-created order file that was created using a text editing program.

Network Publisher converts these text-based orders into XML orders.

When Network Publisher is running, it periodically scans an operator-specified directory for these order files (order files are designated by an extension of **.nwp**).

When an order file is found, Network Publisher submits the order to Rimage Messaging Server (eMS) and discs are produced. A diagram of Network Publisher operation is shown below.

### Custom application or operator-created text file

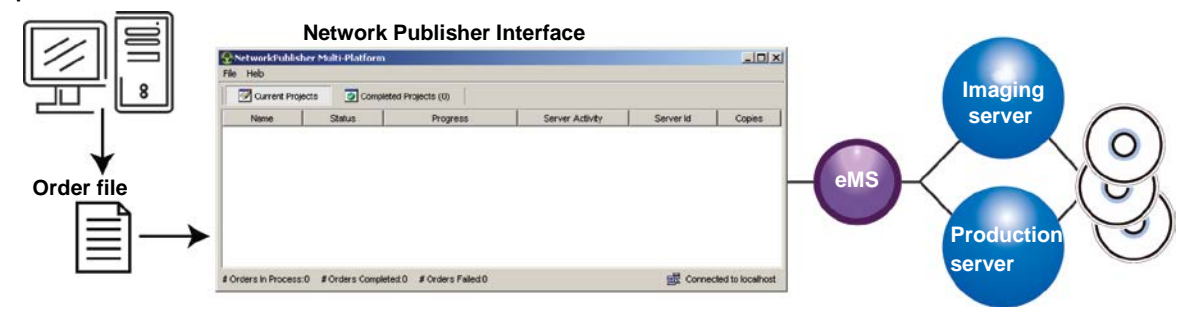

### Installation and Configuration Overview

This section describes the steps needed to configure Network Publisher on a network. The Network Publisher file **netpub.ini** must be configured with the eMS **host** name and **port** number that were assigned during Rimage Software Suite installation. Refer to *Edit the Initialization File* on page 4.

When installing Network Publisher, the path settings, access rights, and file location are very important to configure an operational system. At installation, take particular note of file names and program locations.

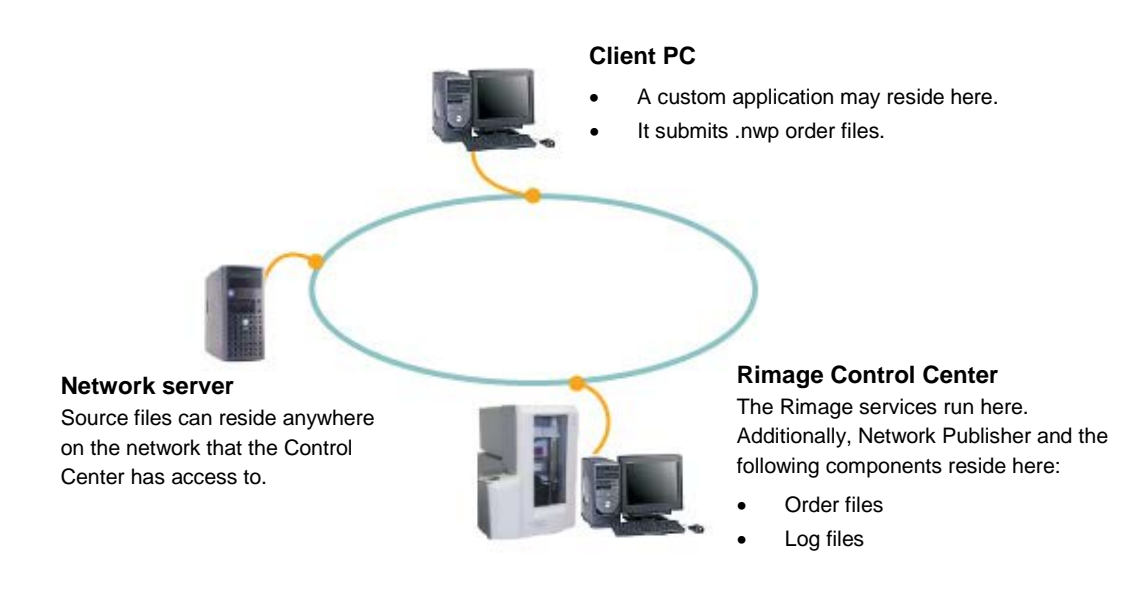

**Note:** Other network configurations are possible, for example the Network Publisher may be installed on a client PC, it does not have to run on the Control Center.

1. Install Network Publisher on the Control Center or a Client PC.

**Important:** When you install Network Publisher, make sure you point to the location of the Rimage System Folder (RSF) which was determined during installation. This is typically on the Control Center as D:\Rimage.

- 2. Provide access rights to the network server for the user of the Control Center and the user of the custom application.
- 3. Edit the initialization file netpub.ini. Refer to Edit the Initialization File on page 4.
- 4. Place the source files on a network server.

**Note:** Ensure that 800 MB of hard drive space is free for each image and up to 5 MB of hard drive space is free for each label. For the image files this space must be available where the image files are created, often this is on the Control Center.

5. Save all label files to a network server so the Control Center can access the labels. They may also be saved on the Control Center.

# **Edit the Initialization File**

An initialization file, **netpub.ini**, is used to record key parameters needed by Network Publisher. After you install Network Publisher, you can edit the **netpub.ini** file. After installation, the default location of the **netpub.ini** file for 32-bit Windows is:

C:\Program Files\RimageNP\Messaging\netpub.ini.

For 64-bit Windows it is:

C:\Program Files (x86)\RimageNP\Messaging\netpub.ini.

Each Identifier must be followed by "=". Spaces and tabs may be used for readability.

### **Initialization File Parameters**

The following properties are specified in the **netpub.ini** file:

| Identifier                 | Value                                                                                                    |
|----------------------------|----------------------------------------------------------------------------------------------------|
| EMS_HOST                   | These values specify the host and port of Messaging Server. You                                                                                                    |
| EMS_PORT                   | must edit these values to reflect your installation.                                                                                                    |
| DEFAULT_IMAGE_CLUSTER      | These values specify the cluster defaults. You must edit these values                                                                                                    |
| DEFAULT_PRODUCTION_CLUSTER | to reflect which Rimage Image and Production clusters to use.                                                                                                    |
| IMAGE_PATH                 | This value specifies the location where your image files will be stored.<br>You must edit this path to reflect your installation. The specified<br>location must be accessible by Imaging Server.                                                                                                    |
| ORDER_DATA_PATH            | This value specifies the location where your order files (specified by an .nwp extension) will be placed. This is also the location of the Network Publisher log file (nwplog.txt). This file contains information about your orders.                                                                                                    |
| NUM_PUBLISHING             | This value controls the number of order files that are being constructed or copied at one time.                                                                                                    |
|                            | <b>Note</b> : Without this control, an unlimited number of order construction operations could be launched successively which could consume large amounts of storage space, causing unnecessary order rejections.                                                                                                    |
| KEEP_ORDER_FILE            | This value indicates if the order file is to be automatically deleted when<br>the order is complete or retained and renamed. The values that may<br>be specified are DELETE and KEEP respectively. If the statement is<br>omitted, DELETE is the default.                                                                                                    |
| SHOW_GUI                   | This value indicates if Network Publisher shows a GUI window or not.                                                                                                    |
|                            | The value of TRUE indicates the GUI is shown, the value of FALSE indicates the GUI is not shown.                                                                                                    |
| STARTUP_TIMEOUT            | This value specifies the amount of time to try to connect to Messaging Server (eMS). If this value is exceeded and a connection cannot be made, Network Publisher stops trying to connect and posts a log message to its log file.                                                                                                    |
| NUM_COMPLETED              | This value is to limit the number of completed orders shown in the Network Publisher GUI, in the Completed Projects tab. Once the number of successfully completed projects starts exceeding this limit, Network Publisher removes earlier completed projects from the GUI to show NUM_COMPLETED or less. This does not affect Failed or Canceled projects. NUM_COMPLETED=20 is the default. |
| STARTUP_MINIMIZED          | This value specifies if the application should be minimized at startup.<br>The value of TRUE indicates the application will be minimized at<br>startup, the value of FALSE indicates the application will not be<br>minimized at startup.                                                                                                    |

| Identifier             | Value                                                                                                    |
|------------------------|----------------------------------------------------------------------------------------------------|
|                        | <b>Note:</b> This value is only useful when the SHOW_GUI value is set to true, otherwise the value is ignored.                                                                |
| STOP_NETPUB_ON_DESKTOP | This can be TRUE or FALSE. If TRUE than a batch file will be created on the desktop that can be used to stop the Network Publisher. The file is named <b>StopNetPub.bat</b> . |
| DEFAULT_CDR_MEDIASIZE  | This is a numeric value that sets the default size when a CD-R is specified in the order. Allowed values are 63, 74, or 80.                                                   |
|                        | It is an alternate way of specifying the CD-R size.                                                                                                    |

Note: To view a sample netpub.ini file, refer to Sample Initialization File on page 5.

### **Initialization File Defaults**

Some order file values can be specified in the **netpub.ini** file. These will override the normal default values and include the following:

| Copies      | imtype    | rotate     |
|-------------|-----------|------------|
| disc_format | labtype   | security   |
| email       | media     | UPC/EAN    |
| filetype    | mediasize | use_server |
| fixate      | priority  | volume     |
| get_disc    | put_disc  |            |

**Note:** For more information about the required syntax of these parameters, refer to *Create order files* on page 7 or refer to the sample initialization file shown in the *Sample initialization file* section.

Network Publisher uses values in the order file first, followed by values in the **netpub.ini** file, and lastly the default values. In other words:

- 1. If the value is specified in the order file, that value is used.
- 2. If no value exists for the item in the order file, the value from the initialization file netpub.ini is used.
- 3. If no value exists for the item in the initialization file **netpub.ini** or in the order file, the order file defaults described in the *Create Order Files* section on page 7 are used.

### **Sample Initialization File**

**Note:** In the **netpub.ini** file shown below, the last three parameters are defaults. Refer to *Initialization File Defaults* for more information about the defaults you can set in the **netpub.ini** file.

```
EMS_HOST=localhost

EMS_PORT=4664

DEFAULT_IMAGE_CLUSTER=DefaultImageCluster

DEFAULT_PRODUCTION_CLUSTER=DefaultProductionCluster

IMAGE_PATH=C:\Rimage\CD-R_Images

ORDER_DATA_PATH=c:\Rimage\Publisher Orders

NUM_PUBLISHING=4

KEEP_ORDER_FILE=DELETE

SHOW_GUI=true

STARTUP_TIMEOUT=30

COPIES=10

MEDIA=DVDR

MEDIASIZE=500
```

# **About the Order Files Folder**

If you edit the **netpub.ini** file, you may need to create a folder where the order files are placed. After installation, the default location of this folder is:

C:\Rimage\Publisher Orders

Important! The location of the order files folder is determined by the ORDER\_DATA\_PATH identifier in the **netpub.ini** file. You only need to create this folder if you specified a different location in the **netpub.ini** file.

### **Contents of the Order Files Folder**

#### **Order Files**

The order files folder is where all the order (.nwp) files are placed.

#### **About Order File Extensions**

You can determine the state of an order by observing the order file extension. Order file extensions and the states they indicate are shown in the table below:

| File extension | State indicated                                                                                                    |
|----------------|----------------------------------------------------------------------------------------------------|
| .nwp           | New order, not yet processed                                                                                                    |
| .inp           | In process<br>Note: The in process state has a series of sub-states. The sub-states include<br>IMAGING, RECORDING, PRINTING, FIXATING, CANCELLING,<br>VERIFYING, REJECTING, DOWNLOADING, MAPPING, READING,<br>SUSPENDING, SEGMENT, STREAMING, AND DESTROYING. The sub-<br>states are not displayed in the current version of Network Publisher. |
| .don           | Successfully completed                                                                                                    |
| .err           | Rejected (error)                                                                                                    |
| .can           | Cancelled                                                                                                    |

#### Log File

Network Publisher generates a log file in the order file folder. The file, nwplog.txt, contains a list of order files and their status. If there is an error it provides additional text describing the error, and an error code returned by the Imaging Server or the Production Server.

The format of a log file entry is [date/time] <order file>:[error code] error message. To view a sample log file, refer to the *Sample Log File* section on page 7.

#### Sample Log File

Below are sample error (.err) log file entries:

[6/27/13 10:59:33 AM CST] C:\Rimage\Publisher Orders\Test1.inp0: Specified label file is not in '.btw', '.pdf', or '.fdf' format. [6/27/13 11:59:33 AM CST] C:\Rimage\Publisher Orders\Test3.inp0: Specified label file is not in '.btw', '.pdf', or '.fdf' format. [6/28/13 10:00:33 AM CST] C:\Rimage\Publisher Orders\Test2.don0: SUCCEEDED [6/28/13 12:00:33 AM CST] C:\Rimage\Publisher Orders\Test4.don0: SUCCEEDED [6/29/13 09:15:33 AM CST] C:\Rimage\Publisher Orders\Order1.err0: [312] Image file open error [6/29/13 10:49:33 AM CST] C:\Rimage\Publisher Orders\Order2.don0: SUCCEEDED [6/30/13 07:59:33 AM CST] C:\Rimage\Publisher Orders\Order3.inp0: There needs to be a 'data\_file=' statement. [6/30/13 10:10:33 AM CST] C:\Rimage\Publisher Orders\Order4.err0: [312] Image file open error [7/01/13 09:05:33 AM CST] C:\Rimage\Publisher Orders\Order5.err0: [312] Image file open error [7/17/13 10:50:33 AM CST] C:\Rimage\Publisher Orders\Order6.don0: SUCCEEDED

Tip: For error codes or error messages with possible solutions, visit http://www.rimage.com/support.html.

Previous versions of Network Publisher used a different date format,

[December 28, 2005 11:13:15 AM CST].

The date format was changed to make foreign language translation more consistent with existing standards.

### **Create Order Files**

Network Publisher operation is driven by a text file consisting of a series of ASCII text lines where each line is separated by a Carriage Return/Line Feed character pair, or by an End-of-File character. The order file must be placed in the folder location specified by the initialization file and must have an extension of .nwp.

**Important!** If the order file does not have an extension of .nwp, Network Publisher does not recognize it as an order file.

Each line is of the following form:

Identifier = value <newline>

Any number of spaces can surround the equal sign and statements do not have to appear in any specific order.

Lines beginning with a ';' or '#' are considered comment lines and are ignored.

**Important!** The .nwp files must be encoded in either ASCII or UTF-8. Network Publisher Version 6.1.3 and later accept files saved in either of these formats. UTF-8 is useful for many foreign languages. Manual order files created by Windows Notepad can be saved in either of these formats.

# **Order File Syntax**

The table below shows order file identifiers and values. If no value is specified for a particular identifier, the default value is used. If there is no default, the identifier is ignored. Some of the Identifiers have alternate spellings, these will be listed in the first column. The Identifiers are case-insensitive, upper and lower case letters may be freely mixed.

| Identifier          | Value                                                                                                    | Default value |
|---------------------|----------------------------------------------------------------------------------------------------|---------------|
| Order_Id<br>OrderId | A string of alphanumeric characters that uniquely identifies<br>the order. If this statement is omitted, an order identifier is<br>automatically generated for image construction and a<br>different one for disc replication.                                                                                               | No default    |
|                     | <b>Tip</b> : The advantage of automatically generated identifiers is simplicity, but you may find that assigning one in the order is useful for tracking purposes.                                                                                                    |               |
|                     | If no <b>order_id</b> is specified, a <b>job_id</b> is automatically generated. When assigned automatically, the <b>job_id</b> format is <file.inpx>_IO for an Imaging order and <file.inpx>_PO for a Production order. When manually entering an <b>order_id</b>, no particular format is required.</file.inpx></file.inpx> |               |
| File                | Specifies either the path to the parent directory, the name<br>of an Editlist file, or the image file to record to the disc. The<br>maximum amount of characters to the right of the equal<br>sign is 260. You can include an unlimited number of file<br>statements in one order if using the PARENT filetype.              | No default    |
|                     | Important!                                                                                                    |               |
|                     | <ul> <li>For disc_format=BLUE_BOOK jobs, file statement<br/>specifies the PARENT folders, an EDITLIST file<br/>path, or an IMAGE file path. The job fails if both<br/>the file and data_file statements are present in a<br/>disc_format=BLUE_BOOK job.</li> </ul>                                                           |               |
|                     | <ul> <li>Do not use a backslash at the end of the path, this can cause errors.</li> </ul>                                                                                                    |               |
| AllowSpanning       | • File paths cannot be in quotes.<br>Values are true or false. If the value is set to true,                                                                                                    | False         |
|                     | spanning will be allowed.                                                                                                    |               |
|                     | is not allowed for audio jobs.                                                                                                    |               |
| SpanningType        | Values are <b>normal</b> and <b>balanced</b> . If balanced is specified, the Imaging Server spreads the files evenly across volumes                                                                                                    | Normal        |
|                     | <b>Tip:</b> This value is only useful when the AllowSpanning order files identifier is set to true.                                                                                                    |               |

| Identifier         | Value                                                                                                    | Default value |
|--------------------|----------------------------------------------------------------------------------------------------|---------------|
| SplitFilelfOver    | <b>Tip:</b> This value is only useful when the AllowSpanning order file identifier is set to true. The following values are allowed:                                                                                                    | 0             |
|                    | <ul> <li>-1 or neversplit, if a file cannot fit on a single<br/>volume an error will be generated and the job will<br/>fail.</li> </ul>                                                                                                    |               |
|                    | • <b>0</b> allows files to be split in order to fill each disc volume as much as possible.                                                                                                    |               |
|                    | <ul> <li>false means a file will be only split across<br/>volumes when it is larger than the space on a<br/>single volume.</li> </ul>                                                                                                    |               |
|                    | <ul> <li>A number in bytes means files will only be split<br/>across volumes if they exceed this size. This<br/>allows files to be kept on a single volume even<br/>though there might have been some space left<br/>over on the previous volume.</li> </ul> |               |
| IncludeSpanFiles   | Values are true, false, or IfSpanned.                                                                                                    | True          |
|                    | <ul> <li>If the value is set to true, the manifest and<br/>spanrestore files are included in a spanned set.</li> </ul>                                                                                                    |               |
|                    | <ul> <li>If the value is set to false, the manifest and<br/>spanrestore files are not included in a spanned<br/>set.</li> </ul>                                                                                                    |               |
|                    | <ul> <li>If the value is set to IfSpanned, the manifest and<br/>spanrestore files are included only when the<br/>spanned set is more than one disc.</li> </ul>                                                                                               |               |
|                    | <b>Tip:</b> This value is only useful when the AllowSpanning order file identifier is set to true.                                                                                                    |               |
| VerifyEnabled      | Values are <b>true</b> or <b>false</b> . This causes the Production<br>Server to read the recorded disc and verify that the<br>contents are correct.                                                                                                    |               |
| VerifyEveryNthDisc | As above, but instead of every disc being read only every<br>Nth disc will be read and verified. For example, 2 would<br>cause every 2 <sup>nd</sup> disc to be verified.                                                                                    |               |

| Identifier | Value                                                                                                    | Default value |
|------------|----------------------------------------------------------------------------------------------------|---------------|
| FileType   | Defines the type of file that is given in the <b>file</b> statement(s).<br>The <b>filetype</b> values are:<br>PARENT – Specifies that the value after the <b>file</b> identifier<br>is the parent path to the source files to be copied on the<br>disc.                                                                                                    | PARENT        |
|            | EDITLIST– Specifies that the value after <b>file</b> identifier is<br>the Editlist file. The Editlist file includes the pointers to<br>the required source files to be copied on the disc (CD-R<br>or DVD-R). Refer to the <i>Using Editlists</i> documentation<br>found on the Network Publisher software disc. XML<br>editlists allow for very fine control over the source and<br>destination address of files. Many other options are also<br>available. The old style non-XML editlists may also be<br>used. |               |
|            | IMAGE – Specifies that the value after the file identifier<br>points to the pre-constructed image file that is to be<br>recorded to a disc.                                                                                                    |               |
|            | IMAGE_DELETE – Same as the value IMAGE, except the<br>image file is automatically deleted following replication.                                                                                                    |               |
|            | PRINT_ONLY – Specifies to only print the discs without recording. The identifiers <b>file</b> , <b>imtype</b> , and <b>volume</b> are ignored if present in the order file. PRINT_ONLY applies to CD-R and DVD-R media only.                                                                                                    |               |
|            | Note: This does not apply to disc_format=BLUE_BOOK jobs.                                                                                                    |               |
|            | PARENT_IMAGE_ONLY,file_name – Specifies that this is<br>an image only job, no disc is to be created. Specifies<br>that the value after the <b>file</b> identifier is the parent path to<br>the source files. Optional file_name specifies the name<br>of the resulting Image file. If file_name is not specified,<br>the resulting Image filename is generated based on the<br>order id.                                                                                                    |               |
|            | <b>Note:</b> This does not apply to disc_format=BLUE_BOOK jobs.                                                                                                    |               |
|            | EDITLIST_IMAGE_ONLY,file_name – Specifies that this is<br>an image only job, no disc is to be created. Specifies<br>that the value after the <b>file</b> identifier is the Editlist file.<br>Optional file_name specifies the name of the resulting<br>Image file. If file_name is not specified, the resulting<br>Image filename is generated based on the order id.                                                                                                    |               |
|            | Note: This does not apply to disc_format=BLUE_BOOK jobs.                                                                                                    |               |

| Identifier                     | Value                                                                                                    | Default value   |
|--------------------------------|----------------------------------------------------------------------------------------------------|-----------------|
| ImType<br>ImgType<br>ImageType | Specifies the kind of disc image file to construct.<br>The form of the statement is: imtype = base selection,<br>option 1, option 2,                                                                                                    | ISO9660L2_RELAX |
| magerype                       | Base Selection (select one of the following):                                                                                                    |                 |
| ImgType<br>ImageType           | <ul> <li>Specifies the kind of disc finage life to construct.</li> <li>The form of the statement is: imtype = base selection, option 1, option 2,</li> <li>Base Selection (select one of the following):</li> <li>NOISO9660 – The ISO9660 file system is not to be included in the image.</li> <li>ISO9660L1 or ISO9660L1_RELAX – The ISO9660 file system contains 8.3 filenames with all file and directory restrictions relaxed to the extent permitted by Windows.</li> <li>ISO9660L1_NORELAX – The ISO9660 file system contains 8.3 filenames and directory names conforming to the ISO9660 specification.</li> <li>ISO9660L2 or ISO9660L2_RELAX – Long file names with all filenames and directory depth restrictions relaxed to the extent permitted by Windows. Windows does not have a practical directory depth limit.</li> <li>ISO9660L2_NORELAX – Long filenames with all filenames and directory restrictions enforced (this is the default setting). Maximum characters per filename = 127.</li> <li>ISO9660L3 or ISO9960L3_RELAX – File size over 4.2 GB with all filenames and directory depth restrictions relaxed to the extent permitted by Windows.</li> <li>Important! Level 3 is not supported by all operating systems, Windows versions after XP seem to work.</li> <li>UDF102 – The UDF version 1.02 file system is included along with ISO9660L1. Maximum characters per filename = 127 in the UDF part. The ISO part will have 8.3 DOS names in upper case.</li> <li>UDF150 – The UDF version 1.5 file system is included. Unicode names have a length limit of 254. Unicode names have a length limit of 254. Unicode names have a length limit of 254. Unicode names have a limit of 127 characters. This is also true for all the higher versions 2.0 file system is included.</li> </ul> |                 |
|                                | UDF250 – The UDF version 2.5 file system is included.                                                                                                    |                 |
|                                |                                                                                                    |                 |

| Identifier         | Value                                                                                                    | Default value |
|--------------------|----------------------------------------------------------------------------------------------------|---------------|
| ImType (continued) | <b>Optional Selections</b> (select one or more of the following):<br>JOLIET – Construct a disc with the Joliet file system.                                                                                                    |               |
|                    | HFS – Construct the disc with the Apple HFS file system.<br>Maximum characters per filename = 30.                                                                                                    |               |
|                    | APPLE – Include the Apple extensions to the ISO9660 file<br>system in the disc.                                                                                                    |               |
|                    | CDROMXA – Construct the disc according to the CD-<br>ROM/XA rules.                                                                                                    |               |
|                    | BOOT – Construct a bootable disc.                                                                                                    |               |
|                    | ROCKRIDGE – Include the Rock Ridge extensions to the<br>ISO9660 file system (UNIX) in the image file. Maximum<br>characters per filename = 127.<br>Example:                                                                                                    |               |
|                    | imtype=ISO9660L2_NORELAX,ROCKRIDGE                                                                                                    |               |
|                    | INC – Records the image file incrementally with the prior session on the disc, if any. Contents for both sessions are accessible. If not specified, the image is recorded as an independent session and files in prior sessions are not visible.                                                                |               |
|                    | <b>Note</b> : If you are copying an existing image file<br>incrementally with a prior session on the disc ( <b>filetype</b><br>statement specifies IMAGE or IMAGE_DELETE) then<br>the <b>imtype</b> statement must specify NOISO9660 along<br>with the INC specifier. Example,<br><b>imtype=NOISO9660,INC</b> . |               |
|                    | PI – Construct the disc image file as a Rimage<br>PowerImage where source files are incorporated by<br>reference. The full image is constructed by the<br>Production Server prior to recording. PowerImage<br>results in a faster image building process and a much<br>smaller image file.                      |               |
| Label              | Specifies the path and name of the label file. The string of characters cannot exceed 260 characters. If no label is to be applied to the disc(s), then this statement is omitted.                                                                                                    | No default    |
|                    | Notes:                                                                                                    |               |
|                    | • Label file types are specified in <b>labtype</b> .                                                                                                    |               |
|                    | <ul> <li>Labels containing merge fields must have the<br/>merge fields specified within the "Database"<br/>option, instead of the "MergeField" option</li> </ul>                                                                                                    |               |
| LabType            | Specifies the format of the label file:                                                                                                    | EDITOR_FMT    |
| LabelType          | PRINTER_FMT – The label file is either in PCL or PRN format; that is, the label was previously printed to a file. Acceptable file extensions are .prn and .pcl.                                                                                                    |               |
|                    | EDITOR_FMT – The label file is in the Rimage CD<br>Designer format (.btw or .BTW extension). This is the<br>default if the <b>labtype</b> statement is omitted. Labels in<br>.pdf and .fdf formats are also accepted.                                                                                           |               |

| Identifier             | Value                                                                                                    | Default value |
|------------------------|----------------------------------------------------------------------------------------------------|---------------|
| Merge                  | Specifies the path to a merge file that contains values to<br>insert into the label merge fields. The label file must be<br>created with corresponding merge fields. If you specify a<br>merge file, the <b>labtype</b> parameter must be EDITOR_FMT<br>and the <b>label</b> parameter must be present. This statement<br>is omitted if no merge file is used. The merge file is a<br>delimited text file. | No default    |
|                        | <b>Note:</b> Labels containing merge fields must have the merge fields specified within the Database option.                                                                                                    |               |
| Media<br>MediaType     | Identifies what type of <b>media</b> is to be produced. Values<br>are:<br>CDR – record on CD-R media<br>DVDR – record on DVD-R media<br>DVDR_DL – record on DVD-R Dual Layer media<br>DVDR_BD – record on Blu-ray media<br>DVDR_BD_DL – record on Blu-ray Dual Layer media<br>DVDR_BD_XL – record on XL Blu-ray media<br>DVDR_BD_TL – record on TL Blu-ray media                                           | CDR           |
|                        | DVDR_CSS – record on CSS media<br>DVDR_CSS_DL – record on CSS DL media<br><b>Note:</b> Media type can be specified using either "_" or "-".<br>For example to specify Blu-ray Dual Layer media, either<br>DVDR-BD-DL or DVDR_BD_DL can be used.                                                                                                    |               |
| MediaSize<br>ImageSize | A number value that identifies the size of the selected<br>media, expressed in minutes of recording time. The default<br>value is 74 minutes. This value is used by the software to<br>ensure that the content can fit on the disc.<br>The valid <b>mediasize</b> values are:                                                                                                    | 74            |
|                        | <ul> <li>0 – select a media size of 0 minutes (size is unchecked by<br/>the software)</li> </ul>                                                                                                    |               |
|                        | 63 – select a media size of 63 minutes                                                                                                    |               |
|                        | 74 – select a media size of 74 minutes (standard CDR)                                                                                                    |               |
|                        | 80 – select a media size of 80 minutes                                                                                                    |               |
|                        | 1000 – select a media size of 1000 minutes (DVD disc)<br>Layer disc)                                                                                                    |               |
|                        | <b>Note:</b> Mediasize is linked to media type mapping. For<br>example, if the mediasize = 1000, then in Production<br>Order, the Media Type will be DVDR. Usually only<br>media or media size needs to be specified. When one<br>of the values is specified, the other is derived. If both<br>values are specified and they are conflicting, media type<br>will be used and media size will be ignored.   |               |
| Priority               | The priority of the order. A value of '0' is the highest<br>priority and a value of '9' is the lowest. The Production<br>Server and Imaging Server process replication orders<br>according to the order priority value:<br>0, 1, 2 – High Priority<br>3, 4, 5, 6 – Normal Priority<br>7, 8, 9 – Low Priority                                                                                               | 4             |

| Identifier              | Value                                                                                                    | Default value |
|-------------------------|----------------------------------------------------------------------------------------------------|---------------|
| Get_Disc<br>GetDisc     | Specifies the carousel bin to use for blank discs. You must<br>also use the <b>use_server</b> statement to identify the<br>Production Server and autoloader to use; otherwise the<br>Production Server will reject the order.                                                                                                    | DEFAULT       |
|                         | enabled in the Production Server application.                                                                                                    |               |
|                         | source for blank discs. The value of DEFAULT is the same as if the get_disc statement was omitted.                                                                                                    |               |
|                         | 1 – n – Use the numbered bin/spindle for media.                                                                                                    |               |
| Put_Disc<br>PutDisc     | Specifies where to place completed copies. You must also<br>use a <b>use_server</b> statement to identify the Production<br>Server and autoloader to use for the job, otherwise, the<br>Production Server will reject the order.<br>The valid <b>put_disc</b> values are:                                                                                                    | DEFAULT       |
|                         | DEFAULT – Use the currently defined output bin (all<br>Producer autoloaders) for completed copies. The value<br>of DEFAULT is the same as if the <b>put_disc</b> statement<br>was omitted.                                                                                                    |               |
|                         | MAILSLOT – Use the mail slot for output. The Reserved<br>Output option must be enabled in the Production Server<br>parameters.                                                                                                    |               |
| Use_Server<br>UseServer | Specifies the Production Server and autoloader that the order is to be processed on, in the form <b>use_server =</b><br><b>Host_name_xxxx,n</b> where <b>xxxx</b> is the Production Server identifier, and <i>n</i> is the autoloader number ranging from 1 to 4 (e.g., <b>use_server = Mfg_PC_0001,1</b> ). Some Rimage systems allow more than one autoloader to be connected to the Control Center. When only one autoloader is connected to the Rimage Control Center, the autoloader number (n) is not required.                                                                                                    | No default    |
| Rotate                  | Specifies the rotational offset in degrees for the Perfect<br>Print pre-print disc alignment feature. The Perfect Print<br>option must be installed for this parameter to work. The<br>value is expressed as the number of degrees that the<br>index mark is offset on the disc. The range of settings is<br>from 0.25 to 359.75 (in increments of 0.25 degrees)<br>representing a rotation amount of 0.25 to 359.75 degrees.<br>For example, 90 degrees is specified as 90.00. If the<br><b>rotate</b> statement is present in an order, the disc is rotated<br>by the amount specified prior to printing. If the statement is<br>not present, no rotation is performed. | No default    |
| Security                | <ul> <li>Specifies the type of security modifications to make to the recording. The form of the statement is security = ordinal, string. The ordinal indicates which type of security to apply to the recording and string is a sequence of characters passed to the encoding software.</li> <li>Ordinal values:</li> <li>0 - Do not apply security modifications (same as if the security statement was omitted); string is ignored.</li> <li>1-9 - Available for customer defined use through modifydisc.dll.</li> <li>See modifydisc.dll documentation for more details on this.</li> </ul>                                                                            | 0             |

| Identifier                | Value                                                                                                    | Default value |
|---------------------------|----------------------------------------------------------------------------------------------------|---------------|
| Volume                    | Specifies the disc volume name. The disc volume is blank<br>if not specified. For ISO9660 the disc volume allows up to<br>32 characters For HFS (which cannot be blank), the disc<br>volume string allows up to 27 characters. Joliet allows 16<br>Unicode characters. UDF allows 32 Unicode or ASCII<br>characters. The Rimage Image Server automatically<br>truncates the volume names to those limits. Version of the<br>imager from 8.8 and later allow 126 for non-Unicode or 63<br>Unicode characters for UDF volume names.                                                                                                    | No Label      |
| Copies                    | Specifies the quantity of copies to make. The allowed range is unlimited.                                                                                                    | 1             |
| Fixate                    | <ul> <li>Specifies the type of fixation to apply to the recording:</li> <li>APPEND – allows additional sessions to be added to the disc (default).</li> <li>NOAPPEND – closes the disc (final fixate) and does not allow additional sessions to be added to the disc.</li> </ul>                                                                                                    | APPEND        |
| Email                     | Specifies the email address to be notified upon a<br>Production Order completion.<br>Notes:<br>• This option requires additional setup through the<br>Rimage software, refer to page 23 for more<br>information.                                                                                                    | No default    |
|                           | This option has no effect on Image Only jobs.                                                                                                    |               |
| Disc_Format<br>DiscFormat | The type of audio CDR recording to produce. Two formats<br>are supported:<br>disc_format = RED_BOOK<br>disc_format = BLUE_BOOK<br>When the value RED_BOOK is present, all audio_file<br>statements that are present in the order file are extracted<br>and the files referenced therein are recorded track-by-track<br>in the order presented as a single disc session conforming<br>to the Red Book Compact Disc Digital Audio standard. The<br>audio tracks are recorded in disc-at-once mode.<br>When the value BLUE_BOOK is present, all audio_file<br>statements that are present in the order file are extracted<br>and the referenced files are recorded in the first session on<br>the disc as described above (see RED_BOOK<br>description). For the second data session on the disc one<br>of two options exist:<br>1. The first encountered data_file statement is extracted<br>from the order file and the file it specifies is recorded<br>on the disc as a second data session.<br>Or<br>2. The file statement is used in conjunction with the<br>filetype statement. filetype statement can be PARENT,<br>EDITLIST, IMAGE, or IMAGE_DELETE. Refer to the<br>description of the filetype statement.<br>Note: The presence of both the file and data_file<br>statements is considered an error.<br>The resulting disc structure is technically termed Blue | No default    |

| Identifier                              | Value                                                                                                    | Default value |
|-----------------------------------------|----------------------------------------------------------------------------------------------------|---------------|
| UPC/EAN<br>UPC-EAN<br>UPC_EAN<br>UPCEAN | A string of 13 decimal digits to record as the UPC/EAN code on the disc (optional and can be omitted if no UPC/EAN code is to be included in the recording).<br>UPC/EAN = 3141592653589                                                                                                    | No default    |
| Audio_File<br>AudioFile                 | A string of up to 260 characters specifying an audio file to<br>place on the disc along with qualifying parameters. There<br>can be up to 99 <b>audio_file</b> statements in an order (one for<br>each possible track on the disc). Each <b>audio_file</b><br>statement results in a single audio track on the disc<br>recorded in the same order as specified in the order file. | No default    |
|                                         | The file statement is formatted as:                                                                                                    |               |
|                                         | audio_file = filename, ISRC:value, emph:value,<br>digcopy:value,                                                                                                    |               |
|                                         | pause:value,channel:value index:value,<br>index:value,,index:value                                                                                                    |               |
|                                         | <b>Filename</b> parameter – File specifications can be given as<br>either drive-based or UNC forms. The UNC (Universal<br>Naming Convention) form is preferable to avoid confusion<br>that results from different network nodes detecting the<br>same physical drive by a different drive letter.                                                                                 |               |
|                                         | <b>Note:</b> The Network Publisher supports PCM, WAV, MP3, WMA, and AIF project files. All WAV files are required to be 16-bit sampled at 44.1 kHz. The file type is determined by inspection with the default type being PCM if the file is not otherwise recognized as WAV.                                                                                                    |               |
|                                         | <b>ISRC</b> parameter –The ISRC parameter specifies the<br>Industry Standard Recording Code for the track. It is coded<br>as shown below and if omitted, no ISRC is recorded on the<br>disc:                                                                                                    | No default    |
|                                         | ISRC: valueor is:value                                                                                                    |               |
|                                         | Value is a string of at most 12 characters consisting of the numbers 0-9 and/or the letters A-Z (uppercase only) in the first five character positions and only numbers 0-9 in the remaining positions per the Red Book standard.                                                                                                    |               |
|                                         | <b>Emph</b> parameter – The emphasis parameter specifies whether preemphasis has been applied to the file. It has values of ON or OFF.                                                                                                    | OFF           |
|                                         | emph: valueor em:value                                                                                                    |               |
|                                         | <b>Digcopy</b> parameter – The digcopy parameter specifies whether digital copy is permitted or not as defined in the Red Book standard. It has values of YES or NO.                                                                                                    | NO            |
|                                         | digcopy: valueor dc:value                                                                                                    |               |
|                                         | <b>Pause</b> parameter – The pause parameter specifies the amount of audio silence to apply to the start of the track. It is specified as the number of frames where 75 frames = 1 second.                                                                                                    | 150           |
|                                         | pause: valueor ps:value                                                                                                    |               |

| Identifier            | Value                                                                                                    | Default value      |
|-----------------------|----------------------------------------------------------------------------------------------------|--------------------|
|                       | <b>Index</b> parameter – Each index consists of a numeric value that specifies the starting point in number of frames (75 frames = 1 second) of the index relative to the beginning of the track. Each index point is encoded as follows, and no indices are encoded in the recording if no <b>index</b> values are given.                                                                                                    | No default         |
|                       | ix: value                                                                                                    |                    |
|                       | <b>Channel</b> parameter – Specifies whether an audio track has 2 or 4 channels. Valid values are TWO or FOUR.                                                                                                    | TWO                |
| Data_File<br>DataFile | A string of up to 260 characters specifying a data track<br>image file to place on the CD-R. A data image file can be<br>created using the QuickDisc application, by a custom<br>application that uses the Rimage Client API and/or by an<br>application that interfaces directly with the Rimage Imaging<br>Server.<br>The file statement is formatted as follows:<br>data_file = filename                                                                                                    | No default         |
|                       | The filename parameter identifies the fully qualified path to<br>the image file; it can be given as drive-based or UNC<br>forms. The UNC (Universal Naming Convention) form is<br>preferable to avoid confusion that results from different<br>network nodes detecting the same physical drive by a<br>different drive letter.                                                                                                    |                    |
|                       | The file statement can also be used for this purpose. Refer<br>to the file statement description. The job will fail if both the<br><b>file</b> and <b>data_file</b> statements are present in a <b>disc_format</b><br><b>= BLUE_BOOK</b> job.                                                                                                    |                    |
| Zip<br>Zipping        | This is set to <b>true</b> or <b>false</b> . When true certain files will be added to a zip archive file on the media. The files are selected by ZipWhichFiles.                                                                                                    | False              |
| ZipWhichFiles         | The allowed values are <b>All</b> or <b>RootFilesNotZipped</b> or<br><b>SelectedFiles</b> . If All is chosen all the files will be placed in<br>the comp.zip file on the media. If RootFilesNotZipped is<br>chosen then only files that are not in the root of the media<br>will be put in comp.zip. This allows for files to be added to<br>the root that won't be zipped. SelectedFiles is an option<br>that is only available in an XML formatted editlist. Only files<br>marked for zipping in the editlist will be included in the zip<br>archive. This allows for detailed control over which files are<br>zipped. Documentation is available from Rimage detailing<br>the editlist format. | RootFilesNotZipped |
| ZipFileName           | This allows for renaming the zip archive on the media. It is simply a filename with no path.                                                                                                    | Comp.zip           |
| ZipPasswordType       | This can be <b>compatible</b> or <b>AES</b> . Note that Windows does not natively support AES formatted passwords.                                                                                                    | compatible         |
| ZipPassword           | This is the password that will be used to encrypt the zip<br>archive file. Note that the characters must be ASCII, Asian<br>and other foreign languages that require Unicode will not<br>work correctly.                                                                                                    |                    |

| Identifier         | Value                                                                                                    | Default value |
|--------------------|----------------------------------------------------------------------------------------------------|---------------|
| ZipSelfExtract     | This is <b>true</b> or <b>false</b> . Setting it to true will result in a Windows exe file being created instead of the usual comp.zip file. Executing this file will run a built-in extract program. Due to Windows exe limitations this file cannot be larger than 4Gb. This option may be combined with ZipPassword.                  | False         |
| ZipCompressionType | This is the compression type used by the zip file. Values<br>are <b>none</b> , <b>deflate</b> , <b>deflate64</b> , <b>bzip2</b> , <b>Izma</b> or<br><b>burrowswheeler</b> . Note that Windows natively only<br>supports deflate. The others are more efficient for some<br>kinds of files. All of these may be used with ZipSelfExtract. | deflate       |

### **Order File Examples**

Below are examples of order files to demonstrate how to create certain types of order files for Network Publisher.

#### Order File Example 1 (Data CD from a Parent Directory)

**Note:** When specifying a parent directory, you must specify the folder in which the desired file(s) is located, not the file(s) itself.

```
file = C:\Program Files\Adobe
filetype = PARENT
label = C:\Rimage\Labels\sampleLabel.btw
```

#### Order File Example 2 (Data CD from an Editlist Order)

```
file = C:\Rimage\EditList\sampeEditList.txt
filetype = EDITLIST
label = C:\Rimage\Labels\sampleLabel.btw
```

#### Order File Example 3 (Image file to Disc Order)

```
file = C:\Rimage\CD-R_Images\testImage.iso
filetype = IMAGE
label = C:\Rimage\Labels\sampleLabel.btw
```

#### Order File Example 4 (Print Only Order)

```
filetype = PRINT_ONLY
label = C:\Rimage\Labels\sampleLabel.btw
```

#### Order File Example 5 (Red Book Order)

```
disc_format = RED_BOOK
audio_file = C:\Rimage\Tracklist\Test1.mp3
audio_file = C:\Rimage\Tracklist\Test2.wav
label = C:\Rimage\Labels\sampleLabel.btw
```

#### Order File Example 6 (Blue Book Order)

```
disc_format = BLUE_BOOK
data_file = C:\Rimage\CD-R_Images\Test_Image.img
audio_file = C:\Rimage\Tracklist\Test1.mp3
audio_file = C:\Rimage\Tracklist\Test2.wav
label = C:\Rimage\Labels\sampleLabel.btw
```

#### Order File Example 7 (Perfect Print, Power Image, and Merge Fields Order)

In this example, an order identifier is specified, UNC naming is used for file locations, the PowerImage feature is specified on the **imtype** line, Perfect Print option is specified to rotate the disc 180.5 degrees, and the merge file is used:

```
order_id = test1
file = c:\dir1
file = \\SRVR2\Drive_C\File_1\
filetype = PARENT
imtype = ISO9660L2_RELAX, PI
label = \\SRVR2\drive_c\labels\label345.btw
labtype = EDITOR_FMT
merge = \\SRVR2\drive_c\mergedata\list32.txt
```

ൿ Rimage Network Publisher™ 8.2 User Guide

rotate = 180.50

When this order enters the Rimage Imaging Server and Production Server, the user-assigned identifier is shown (as it is for all IDs), but the benefit is that the identifier is recognizable. The label file was created previously with merge fields by using the Rimage CD Designer label editor program (which assigns a *.btw* extension). The merge file has merge data that corresponds to the merge fields in the merge label.

#### Order File Example 8 (CDR in the ISO9660 Level 2 File Format Order)

Note: For examples 8 and 9, the sample source data is: C:\ dir1\ subdir1\ file1 "\ "\ "\ file2

Create a CDR in the ISO9660 Level 2 file format (long file names) with the contents of *\subdir1* at the root of the disc. This example shows the simplest form of a Network Publisher order.

file = c:\dir1\subdir1

The resulting disc has file1 and file2 in the root of the disc.

Note: An order identifier is automatically assigned.

#### Order File Example 9 (CDR with Label and Multiple Copies Order)

Note: For examples 8 and 9, the sample source data is: C:\ dir1\ subdir1\ file1 "\ "\ "\ file2

Labels, containing merge fields, created for use with Network Publisher, need to have the merge fields specified with the 'Database' option instead of the 'MergeField' option.

To create a CDR in ISO9660 Level 1 file format (8.3 file names) with subdir1 in the root of the disc, request 3 copies, and print the CD Designer label (label\_1.btw):

```
file = c:\dir1
filetype = PARENT
imtype = ISO9660L1_NORELAX
copies = 3
label=c:\Rimage\labels\label_1.btw
```

The resulting disc has \subdir1 in the root and file1 and file2 within subdir1.

Note: The filetype statement could be omitted since the default is specified.

#### Order File Example 10 (CDR with HFS Volume)

Same as example 9, except the Macintosh HFS file system is to be included in the disc:

file = c:\dir1
file = c:\dir2
filetype = PARENT
imtype=ISO9660L2\_RELAX, HFS
volume=DEMOPROGRAM

Note: The filetype statement could be omitted since the default is specified, but the **imtype** statement is needed to specify the HFS option.

#### Order File Example 11 (Editlist, UNC Naming, and High Priority Order)

This job uses an Editlist, uses UNC naming convention, and sets the priority to the highest level:

```
file = \\pc21\Drive_C\rimage\my_list.txt
filetype = EDITLIST
imtype = ISO9660L2_RELAX
label = \\pc21\Drive_C\rimage\some_label_2.btw
priority = 0
volume=DEMOPROGRAM
```

The Editlist file is located on the networked computer (pc21) and is located in the \rimage folder. This job is processed ahead of all others of a lower priority. Network Publisher selects jobs based on earliest order file creation date with the highest priority.

#### Order File Example 12 (ParentFolder, Zip, and Zip Password)

This job uses ParentFolder and zips all the contents that are not in the root of the disc:

```
file = C:\users\Rimage\testfolder
filetype = PARENT
zip = true
zippasswordtype = AES
zippassword = abc
label = C:\Rimage\Labels\sampleLabel.btw
```

#### Order File Example 13 (ParentFolder, AllowSpanning)

This job uses ParentFolder and will create as many discs as necessary for the content, files will be split to fill each disc volume:

```
file = C:\users\Rimage\testfolder
filetype = PARENT
allowspanning = true
label = C:\Rimage\Labels\sampleLabel.btw
```

#### Order File Example 14 (ParentFolder, AllowSpanning, SplitFilelfOver)

This job uses ParentFolder and will create as many discs as necessary for the content, files will only be split if they are too big for the volume size:

```
file = C:\users\Rimage\testfolder
filetype = PARENT
allowspanning = true
splitfileifover = false
label = C:\Rimage\Labels\sampleLabel.btw
```

# **Operate Network Publisher**

### **Initialize the Software**

Before initializing the Network Publisher software:

- If desired, edit the **netpub.ini** file in the Program Files\Rimage\Messaging folder. Refer to *Edit the Initialization File* on page 4.
- If the ORDER\_DATA\_PATH value was modified in the **netpub.ini** file, create the folder where the order files will be placed. The **netpub.ini** file specifies the location of this folder.

When Network Publisher is installed and configured, start the Rimage software to enable processing orders.

# **View Current and Completed Orders**

| Select Current Projects to           | RetworkPublisher Multi-Platform         |                    |                   |           |                 |           |                  |
|--------------------------------------|-----------------------------------------|--------------------|-------------------|-----------|-----------------|-----------|------------------|
| view orders currently in             | File Help                               |                    |                   |           |                 |           |                  |
| progress.                            | Current Projects Completed Projects (0) |                    |                   |           |                 |           |                  |
|                                      | Name                                    | Status             | Progre            | ISS       | Server Activity | Server Id | Copies           |
|                                      | # Orders In Process:                    | 0 #Orders Compl    | eted:0 #Orders    | Failed:0  |                 | 🛒 Connec  | ted to localhost |
|                                      |                                         |                    |                   |           |                 |           |                  |
| Select Completed<br>Projects to view | RetworkPublishe                         | er Multi-Platform  |                   |           |                 |           | <u>_   X</u>     |
| information on completed             | Current Project                         | ets 🛛 📝 Compl      | eted Projects (0) |           |                 |           |                  |
| orders.                              | Name                                    | si                 | atus              | Server Id | Copies          | Co        | mpleted          |
|                                      |                                         |                    |                   |           |                 |           |                  |
|                                      | di Oudene la Duccese (                  | ) di Oudene Cennil | aka di Q          |           |                 | <b>–</b>  |                  |

### **Access System Information**

For system information, **navigate:** Network Publisher > Help > About > Info.

**Note:** To view this Programming Guide, **navigate**: Network Publisher > Help > Help.

| Value                           |                                                                                                    |
|---------------------------------|----------------------------------------------------------------------------------------------------|
|                                 |                                                                                                    |
| TECHWRITER01                    |                                                                                                    |
| 207.67.73.166                   |                                                                                                    |
| TECHWRITER01_NetPubJ            |                                                                                                    |
|                                 |                                                                                                    |
| jeffs                           |                                                                                                    |
| C:\Documents and Settings\jeffs |                                                                                                    |
|                                 |                                                                                                    |
| localhost                       |                                                                                                    |
|                                 | Value TECH/VRITER01 207.67.73.166 TECH/VRITER01_NetPubJ jeffs C:Documents and Settings\jeffs localhost |

# Set Up Email Notification with Rimage Software

- 1. Set the Messaging Server Settings.
  - a. Open Rimage System Manager.
  - Navigate: Messaging > Messaging Server Settings.
     The Messaging Server Settings window opens.
  - c. Enter the **host/computer name** of the mail server.
  - d. Enter the email user name.
  - e. Enter the email password.

| Messaging Server Settings               | ×    |
|-----------------------------------------|------|
| Enter host/computer name of mail server |      |
| dopey.rimage.com                        |      |
| ☑ Use user name and password            |      |
| Enter email user name                   |      |
| user                                    |      |
| Enter email password                    |      |
| *****                                   | 1    |
|                                         | _    |
| Messaging Server password is not se     | et : |
| OK Cancel                               |      |

 Specify the email address in the Network Publisher order file.
 Example: file=C:\program files\adobe

email=user@rimage.com

This is an example of what an email notification looks like:

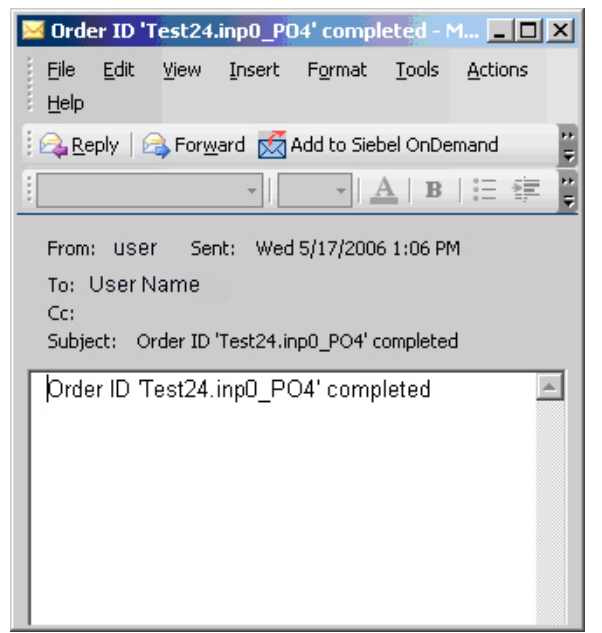

# **About Editlists**

Refer to the *Using Editlists* document found on the Network Publisher software disc in the **Manuals** folder for more information about Editlists.

# **Support information**

| US, Canada, Latin America                                                                                                    | Europe, Middle East, Africa                                                                                 | Asia/Pacific                                                                                           |
|----------------------------------------------------------------------------------------------------|----------------------------------------------------------------------------------------------------|----------------------------------------------------------------------------------------------------|
| Rimage Corporation<br>7725 Washington Avenue South<br>Minneapolis, MN 55439<br>USA                                               | Rimage Europe GmbH<br>Albert-Einstein-Str. 26<br>63128 Dietzenbach<br>Germany                               | <b>Rimage Japan Co., Ltd.</b><br>2F., WIND Bldg.<br>7-4-8 Roppongi Minato-ku,<br>Tokyo, 106-0032 JAPAN |
| Telephone:<br>North America: 1-800-553-8312<br>Mexico/Latin America: 1-952-946-<br>0004                                          | Telephone: +49 6074-8521-14                                                                                 | Telephone: +81-3-5771-7181                                                                             |
| Fax: 1-952-946-6956                                                                                                    | Fax: +49 6074-8521-100                                                                                      | Fax: +81-3-5771-7185                                                                                   |
| Contact Rimage Services:                                                                                                    | When you contact Rimag                                                                                      | ge Services, please provide:                                                                           |
| Website: www.rimage.com/support.html<br>Knowledge Base: http://rimage.custhelp<br>Log in and select the <i>Ask a Question</i> ta | <ul> <li>System serial number a</li> <li>Functional and technica</li> <li>Exact error message re</li> </ul> | and software version<br>al description of the problem<br>ceived                                        |

Rimage Corporation reserves the right to make improvements to the equipment and software described in this document at any time without any prior notice. Rimage Corporation reserves the right to revise this publication and to make changes from time to time in the content hereof without obligation of Rimage Corporation to notify any person or organization of such revisions or changes.